# Tabela dinâmica de custo

help.fracttal.com/hc/pt-br/articles/25022100768141-Tabela-dinâmica-de-custo

A **Tabela Dinâmica de Custos**, disponível em Análise Econômica, permite aos usuários organizar e analisar os custos de manutenção de forma detalhada e flexível. Com essa funcionalidade, é possível segmentar os dados por diversas categorias, facilitando a tomada de decisões estratégicas.

## Acessando a Tabela Dinâmica de Custos

Para visualizar a Tabela Dinâmica de Custos, siga os passos abaixo:

- 1. Acesse o menu principal e vá até Inteligência de Negócios.
- 2. Clique na opção Análise Econômica.
- 3. Selecione a aba Tabela Dinâmica de Custos.

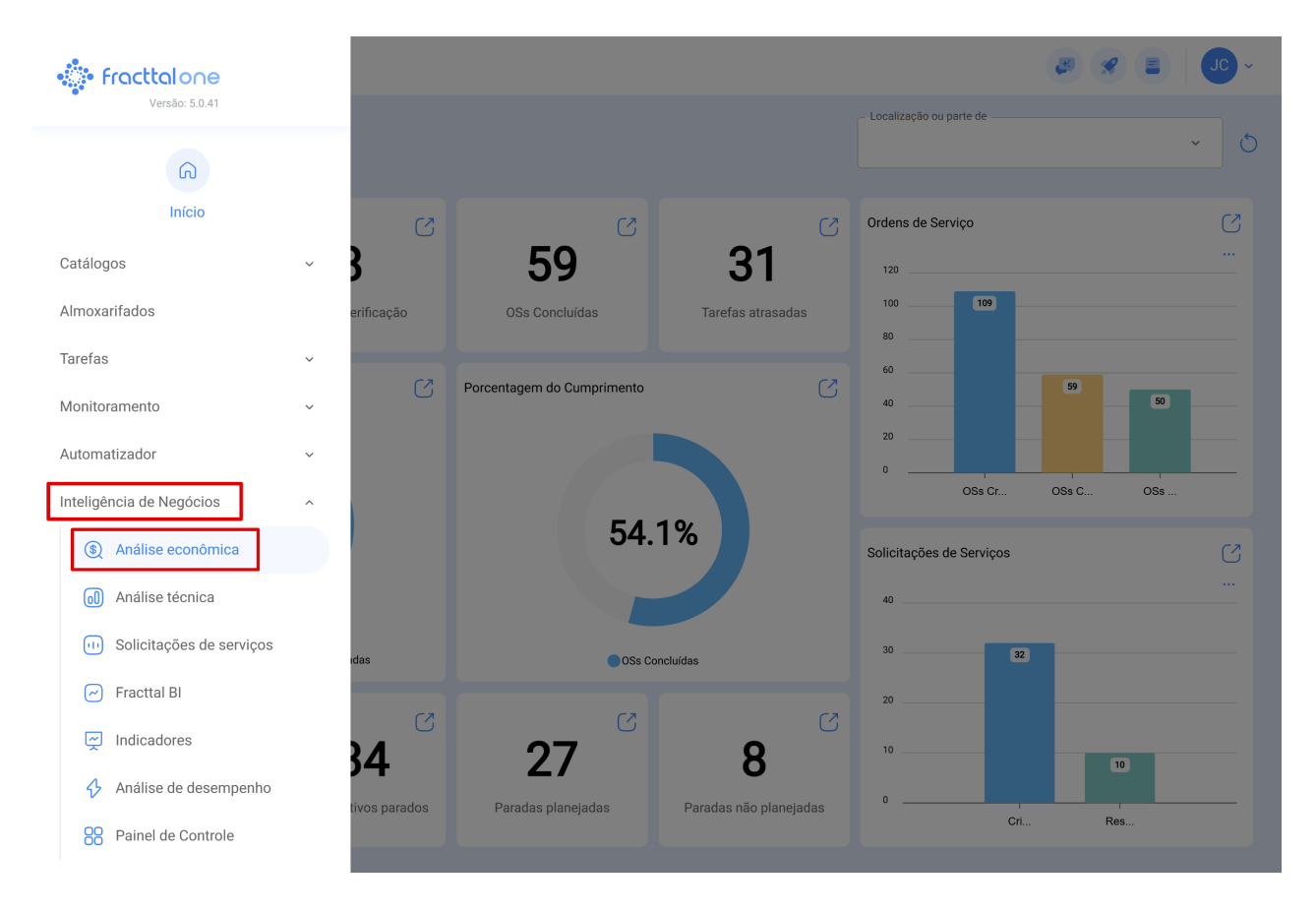

| Inteligência de Negócios<br>Análise econômica |                                                                                   |                                                  |                 |                      |                 |            | 8            | JC ~ |
|-----------------------------------------------|-----------------------------------------------------------------------------------|--------------------------------------------------|-----------------|----------------------|-----------------|------------|--------------|------|
| Recursos Utilizados                           | 🗟 Tabela dinâmica de custos 💮 Re                                                  | cursos Previstos                                 | - Data          | i Programa<br>2025-0 | da<br>2-11 / 20 | 025-03-11  | <del>ن</del> |      |
| Table                                         | Sum <sup>•</sup> <sup>↑</sup> <sup>↔</sup> <sup>•</sup> <sup>•</sup> <sup>•</sup> | Ano •                                            |                 |                      |                 |            |              |      |
| Centro de custo *                             | Ativo 🔻                                                                           |                                                  | Ano             | 2023                 | 2024            | 2025       | Totals       |      |
| Classificação 1 🔻                             |                                                                                   | Ativo                                            |                 |                      |                 |            | Jotalo       |      |
|                                               |                                                                                   | CAMION TOLVA                                     |                 |                      |                 | -12.50     | -12.50       |      |
| Classificação 2 🔻                             |                                                                                   | CAMIONETA MAXUS                                  |                 | 26,000,00            |                 | 125,985.00 | 125,985.00   |      |
| Custo Unitário 🔹                              |                                                                                   | Generador 3 {} MAQUINA 1 MAQUINA 1               |                 |                      | 25.00           |            | 36,000.00    |      |
| Custo total *                                 |                                                                                   |                                                  |                 |                      | 833.64          |            | 833.64       |      |
| Descrição do Pecurso                          |                                                                                   | MAQUINA I { MAQUINA I } Predio VIP { PVIP.0001 } |                 |                      |                 | 10,000.00  | 10,000.00    |      |
| Descrição do Recurso +                        |                                                                                   | { 070128 } BOMBA SUMERGIBLE bombas-chile 380     |                 |                      |                 | 200,588.00 | 200,588.00   |      |
| Fonte de Recursos 🔹                           |                                                                                   | { 100251 } Radio                                 | {100251 } Radio |                      |                 |            | 0.00         |      |
| Mês •                                         |                                                                                   | { 10009083 } GRUPO ELECTROGENO                   |                 |                      |                 | 0.00       | 0.00         |      |
| OS Id 🔻                                       |                                                                                   | {}A/C1                                           |                 |                      |                 | 468.00     | 468.00       |      |
|                                               |                                                                                   | {} Anestesia 1                                   |                 |                      |                 | 20,500.00  | 20,500.00    |      |
| Qtde Entregue 🔻                               |                                                                                   | {} Prensa 1                                      |                 |                      |                 | 2,103.30   | 2,103.30     |      |
| Quantidade 🔻                                  |                                                                                   | { CC-TER } CENTRO COMERCIAL EL TESORO            |                 |                      |                 | 400.00     | 400.00       |      |
| Quantidade Real utilizada 🔹                   |                                                                                   | { ELCO-ELTE-01 } EL CORRAL                       |                 |                      |                 | 480.00     | 480.00       |      |
| True fr                                       |                                                                                   | { EMB-00001 } EMBUTIDORA                         |                 |                      |                 | 1,531.25   | 1,531.25     |      |
| Tareta 🔻                                      |                                                                                   | { EMB-00002 } EMBUTIDORA                         |                 |                      |                 | 0.00       | 0.00         |      |
| Tarefa Grupo 1 🔹                              |                                                                                   | {EXT.CO2-01 } EXTINTOR C02                       |                 |                      |                 | 20,000.00  | 20,000.00    |      |
| Tarefa Grupo 2 🔹                              |                                                                                   | {HOR-02} HORNO 02 ATLAS COPCO INOX               | DABLE           |                      |                 | 0.00       | 0.00         |      |
|                                               |                                                                                   | { JD085 } JHON DEERE 5085                        |                 |                      |                 | 776,898.90 | 776,898.90   |      |

Ao acessar essa seção, você será direcionado a uma interface personalizável, onde poderá configurar os dados conforme suas necessidades.

### Estrutura da Interface

A interface da Tabela Dinâmica de Custos permite que os usuários selecionem e arrastem campos para estruturar a análise conforme desejado. Com ela, é possível criar diferentes relatórios e visualizar os dados de forma personalizada.

Para gerar sua tabela personalizada, siga os passos abaixo:

#### Seleção de Campos Desejados

No lado esquerdo da tela, estão listados todos os campos disponíveis, abaixo da opção **Table**. Para adicionar um campo à sua tabela:

| Inteligência de Negócios<br>Análise econômica                          |                                                          |                                          |          |      |        |            | <b>B</b>   | JC ~ |
|------------------------------------------------------------------------|----------------------------------------------------------|------------------------------------------|----------|------|--------|------------|------------|------|
| 🕑 Recursos Utilizados 🛱 Tabela dinâmica de custos 🛞 Recursos Previstos |                                                          |                                          |          |      |        |            | <br><br>®E |      |
| Table                                                                  | Sum <sup>▼</sup> <sup>↓</sup> ← Custo total <sup>▼</sup> | Ano •                                    |          |      |        |            |            |      |
| Centro de custo *                                                      | Ativo •                                                  |                                          | Ano      | 2023 | 2024   | 2025       | Totals     |      |
| Classificação 1 🔹                                                      |                                                          |                                          |          |      |        | -12.50     | -12.50     |      |
| Classificação 2 🔻                                                      |                                                          | CAMIONETA MAXUS                          |          |      |        | 125,985.00 | 125,985.00 |      |
| Cuoto Unitério a                                                       |                                                          | Generador 3 { }                          |          |      |        |            | 36,000.00  |      |
|                                                                        |                                                          | MAQUINA 1                                |          |      | 25.00  |            | 25.00      |      |
| Custo total *                                                          |                                                          | MAQUINA 1 { MAQUINA 1 }                  |          |      | 833.64 |            | 833.64     |      |
| Descrição do Recurso 🔹                                                 |                                                          | Predio VIP { PVIP-0001 }                 |          |      |        | 10,000.00  | 10,000.00  |      |
| Fonte de Recursos 🔹                                                    |                                                          | { 070128 } BOMBA SUMERGIBLE bombas-      | hile 380 |      |        | 200,588.00 | 200,588.00 |      |
|                                                                        |                                                          | { 100251 } Radio                         |          |      | 0.00   |            | 0.00       |      |
| Mês 🔻                                                                  |                                                          | { 10009083 } GRUPO ELECTROGENO           |          |      |        | 0.00       | 0.00       |      |
| OS Id 🔻                                                                |                                                          | {}A/C1                                   |          |      |        | 468.00     | 468.00     |      |
| Qtde Entregue 🔹                                                        |                                                          | {} Anestesia 1                           |          |      |        | 20,500.00  | 20,500.00  |      |
| Quantidade x                                                           |                                                          | { CC-TER } CENTRO COMERCIAL EL TESOR     | 0        |      |        | 400.00     | 400.00     |      |
| Quantidade                                                             |                                                          | (ELCO-ELTE-01) EL CORRAL                 |          |      |        | 480.00     | 480.00     |      |
| Quantidade Real utilizada 🔹                                            |                                                          | {EMB-00001 } EMBUTIDORA                  |          |      |        | 1,531.25   | 1,531.25   |      |
| Tarefa 🔹                                                               |                                                          | {EMB-00002}EMBUTIDORA                    |          |      |        | 0.00       | 0.00       |      |
| Tarefa Grupo 1 🔻                                                       |                                                          | {EXT.CO2-01 } EXTINTOR C02               |          |      |        | 20,000.00  | 20,000.00  |      |
|                                                                        |                                                          | {HOR-02} HORNO 02 ATLAS COPCO INOXIDABLE |          |      |        | 0.00       | 0.00       |      |
| Tarera Grupo 2 🔻                                                       |                                                          | { JD085 } JHON DEERE 5085                |          |      |        | 776,898.90 | 776,898.90 |      |

- 1. Identifique os campos relevantes na lista à esquerda.
- 2. Arraste-o até a área central da tela, onde será exibida a estrutura da tabela.
- 3. Solte o campo na área central para que ele seja incorporado à visualização.

| Análise econômica                                                                                                    |                                                                                                    |                |                                                     |                                          |                |
|----------------------------------------------------------------------------------------------------|----------------------------------------------------------------------------------------------------|----------------|-----------------------------------------------------|------------------------------------------|----------------|
| Recursos Utilizados                                                                                                    | 🔓 Tabela dinâmica de custos                                                                                 | ලි Recursos Pr | evistos                                             | Data Programada<br>2025-02-11 / 2025-03- | 11 🜐 💍 🗐 😓     |
| Table -                                                                                                    | Sum<br>Custo total                                                                                          | ▼ ↓ ↔<br>▼     | Ano -                                               |                                          | @=             |
| Descrição do Recurso ×<br>Fonte de Recursos ×<br>Més *<br>OS Id *<br>Quantidade *<br>Quantidade Real utilizada *<br>Tarefa Grupo 1 *<br>Tarefa Grupo 2 *<br>Tipo de Ativo *<br>Tipo de recurso *<br>Tipo de tarefa *<br>Unidade * | Ativo •<br>Centro de custo •<br>Classificação 2 •<br>Classificação 1 •<br>Custo Unitário •<br>Custo total • |                | Ativo Centro de custo Classificação 2 Classificação | 1 Custo Unitário Custo Iotal<br>Totals   | Totals<br>0.00 |

Após adicionar os campos, a tabela será gerada automaticamente, apresentando os dados de acordo com os filtros selecionados. A estrutura da tabela pode ser ajustada conforme necessário.

#### Caso seja necessário modificar a estrutura da tabela:

- Arraste os campos para diferentes áreas da tabela.
- Para remover um campo, clique no ícone de exclusão ao lado do nome do campo.

Caso seja necessário gerar relatórios externos, os dados configurados na tabela dinâmica podem ser **exportados**. Para isso, basta utilizar o ícone destacado ao lado superior direito.

| Inteligência de Negócios<br>Análise econômica |                                |                                      |                         |                      |                 |            | B 🔗        | JC ~      |
|-----------------------------------------------|--------------------------------|--------------------------------------|-------------------------|----------------------|-----------------|------------|------------|-----------|
| Recursos Utilizados                           | Tabela dinâmica de custos 💮 Re | ecursos Previstos                    | _ Date                  | I Programa<br>2025-0 | da<br>2-11 / 20 | 25-03-11   | ۍ          | <br><br>® |
| Table *                                       | Sum                            | Ano •                                |                         |                      |                 |            |            |           |
| Centro de custo *                             | Ativo •                        | Ativo                                | Ano                     | 2023                 | 2024            | 2025       | Totals     |           |
| Classificação 1 🔹                             |                                | CAMION TOLVA                         |                         |                      |                 | -12.50     | -12.50     |           |
| Classificação 2 🔹                             |                                | CAMIONETA MAXUS                      |                         |                      |                 | 125,985.00 | 125,985.00 |           |
| Custo Unitário                                |                                | Generador 3 {}                       |                         | 36,000.00            |                 |            | 36,000.00  |           |
| Custo officano +                              |                                | MAQUINA 1                            |                         |                      | 25.00           |            | 25.00      |           |
| Custo total 🔻                                 |                                | MAQUINA 1 { MAQUINA 1 }              | MAQUINA 1 { MAQUINA 1 } |                      |                 |            | 833.64     |           |
| Descrição do Recurso 🔹                        |                                | Predio VIP { PVIP-0001 }             |                         |                      |                 | 10,000.00  | 10,000.00  |           |
| Fonte de Recursos                             |                                | { 070128 } BOMBA SUMERGIBLE bombas-c | hile 380                |                      |                 | 200,588.00 | 200,588.00 |           |
| Tonte de Recursos                             |                                | { 100251 } Radio                     |                         |                      | 0.00            |            | 0.00       |           |
| Mês 🔹                                         |                                | { 10009083 } GRUPO ELECTROGENO       |                         |                      |                 | 0.00       | 0.00       |           |
| OS Id *                                       |                                | {} A/C 1                             |                         |                      |                 | 468.00     | 468.00     |           |
| Otdo Entroquo                                 |                                | {} Anestesia 1                       |                         |                      |                 | 20,500.00  | 20,500.00  |           |
| Que Entregue +                                |                                | {} Prensa 1                          |                         |                      |                 | 2,103.30   | 2,103.30   |           |
| Quantidade 🔹                                  |                                | { CC-TER } CENTRO COMERCIAL EL TESOR | 0                       |                      |                 | 400.00     | 400.00     |           |
| Quantidade Real utilizada 🔹                   |                                | { ELCO-ELTE-01 } EL CORRAL           |                         |                      |                 | 480.00     | 480.00     |           |
| Tranfo                                        |                                | { EMB-00001 } EMBUTIDORA             |                         |                      |                 | 1,531.25   | 1,531.25   |           |
| Iareta 🔻                                      |                                | { EMB-00002 } EMBUTIDORA             |                         |                      |                 | 0.00       | 0.00       |           |
| Tarefa Grupo 1 🔻                              |                                | { EXT.CO2-01 } EXTINTOR C02          |                         |                      |                 | 20,000.00  | 20,000.00  |           |
| Tarefa Grupo 2 🔻                              |                                | {HOR-02} HORNO 02 ATLAS COPCO INOX   | DABLE                   |                      |                 | 0.00       | 0.00       |           |
|                                               |                                | { JD085 } JHON DEERE 5085            |                         |                      |                 | 776,898.90 | 776,898.90 |           |